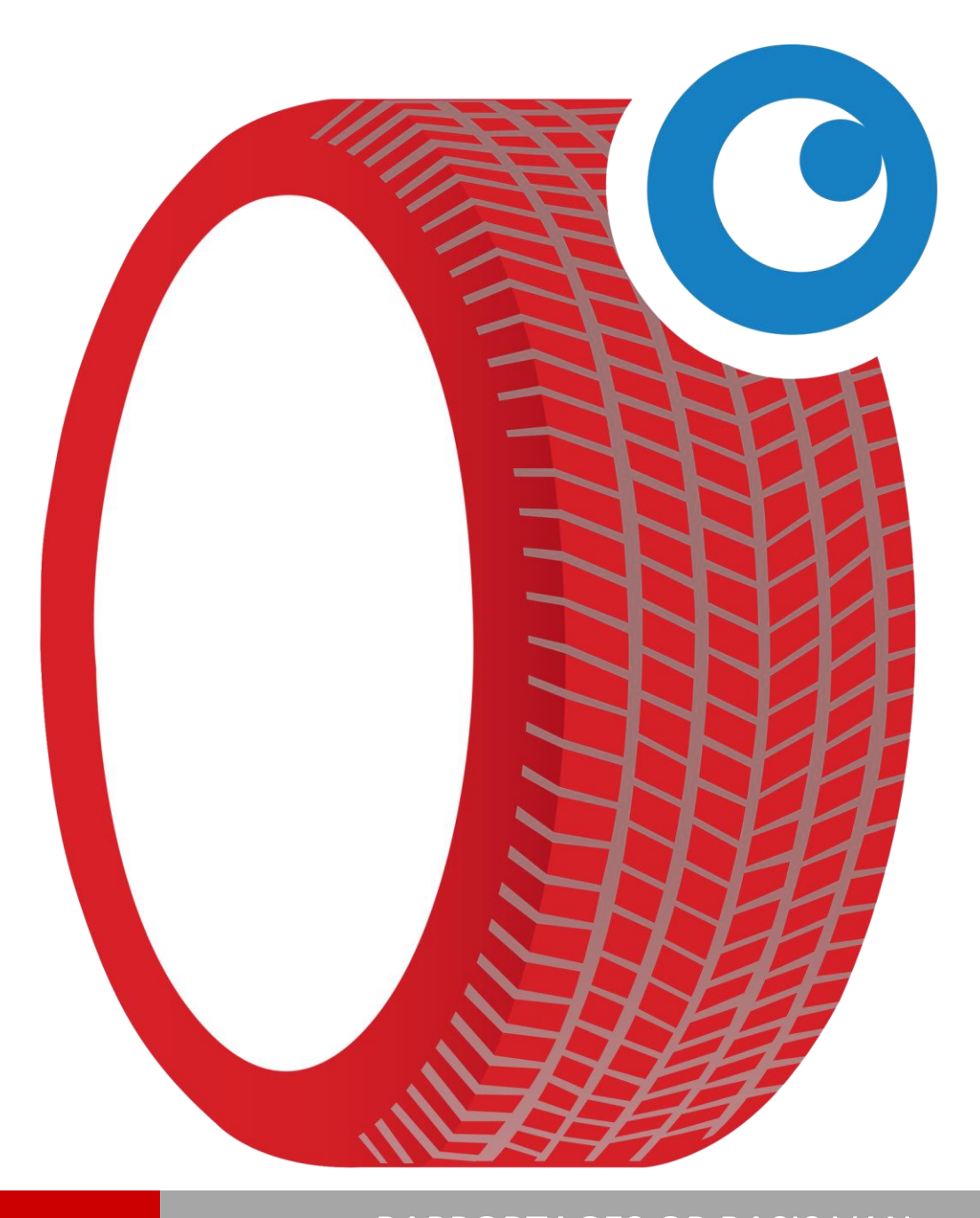

HANDLEIDING

RAPPORTAGES OP BASIS VAN GEKLOKTE/GEFACTUREERDE UREN

# 1 Inhoud

| 1 | Inlei | ding                          | 3 |
|---|-------|-------------------------------|---|
|   | 1.1   | Doel van dit document         | 3 |
|   | 1.2   | Opbouw document               | 3 |
|   | 1.3   | Helpdesk                      | 3 |
| 2 | Rap   | portages                      | 4 |
|   | 2.1   | Productiviteit                | 4 |
|   | 2.2   | Efficiëntie                   | 5 |
|   | 2.3   | Klokacties                    | 6 |
|   | 2.4   | Facturatie – Urenspecificatie | 7 |
|   | 2.5   | Aanwezigheid monteurs         | 7 |
|   | 2.6   | Acties per monteur            | 7 |
|   | 2.7   | Aantal doorgangen             | 8 |

# 1 Inleiding

### 1.1 Doel van dit document

Het doel van dit document om u inzicht te geven in de mogelijke rapporten die op basis van geklokte uren en gefactureerde uren kunnen worden gegenereerd.

# **1.2** Opbouw document

In hoofdstuk 2 zijn de diverse rapporten beschreven inclusief de gebruikte formules.

#### 1.3 Helpdesk

Indien u vragen of support nodig heeft, neem gerust contact op met onze helpdesk. Onze medewerkers zullen samen met u ervoor zorgen dat u CSS optimaal kunt gebruiken ter ondersteuning van uw bedrijf.

Openingstijden van onze helpdesk zijn:

Op werkdagen van 08:30 – 17:00 uur.

Telefoonnummer helpdesk: 088-5600070

# 2 Rapportages

Op basis van de activiteiten die zijn uitgevoerd in de prikklok, is het mogelijk om rapportages te maken in CSS. Open CSS en ga via het top-menu naar afdrukken en vervolgens naar klokken en kies het gewenste rapport (zie figuur 2.1).

| Programma  | Werkplaats Klai | ten Voertuiger | Leen/huur | Magazijn   | Agenda  | Auto in/verkoop | Facturatie | Afd | rukke                                                                                            | n Koppelingen RDW                            | В           | oekho  | ouding   | g Repeteerfacturen Help       |          |
|------------|-----------------|----------------|-----------|------------|---------|-----------------|------------|-----|--------------------------------------------------------------------------------------------------|----------------------------------------------|-------------|--------|----------|-------------------------------|----------|
| Werkorders | Mnd             | Nwk 6          |           | <b>W</b> k |         | Mnd 🤝           | <u>ə</u> l |     | 8<br>1<br>1<br>1<br>1<br>1<br>1<br>1<br>1<br>1<br>1<br>1<br>1<br>1<br>1<br>1<br>1<br>1<br>1<br>1 | Auto in/verkoop<br>Boekhouding<br>Voertuigen | )<br>)<br>) | al     | 6        | Dagen 6                       | <b>-</b> |
| (F2)       |                 |                |           |            |         |                 |            |     | -                                                                                                | Klanten                                      | •           | en     |          | per week  0                   |          |
| APRIL IN   | Maandag         |                |           |            | I – Din | sdag —          |            |     | $\bigcirc$                                                                                       | Klokken                                      | ►           |        | JA F     | Productiviteit                | Dor      |
|            | 0               |                | 0.00      | /29.50     | 0       |                 |            |     | 6                                                                                                | Magazijn                                     | •           |        | J.       | Efficiëntie                   | 0        |
| Agenda     | 27 april (      | vk 18)         |           |            | 28 a    | pril (wk 18     | ;)         |     | 20                                                                                               | Personeel                                    | •           |        | Jan 1    | Klokacties per monteur        | 30 a     |
| (F3)       | · · ·           |                | •         |            |         |                 | -          |     | 5                                                                                                | Werkplaats                                   | •           |        | Jan 1    | Facturatie - urenspecificatie |          |
| 29         |                 |                | 0-0       |            |         |                 |            | c.  | ٩                                                                                                | DYMO Labelwriter                             |             | ker    | Jan /    | Aanwezigheid per monteur      |          |
|            |                 |                |           |            |         |                 |            | ž   | $\times$                                                                                         | E-Mail instellingen                          |             | ě      |          | Acties per monteur            |          |
| Klanten    |                 |                |           |            |         |                 |            | 르   |                                                                                                  | Scanner instellingen                         |             | $\leq$ | <b>.</b> | Doorgangen per monteur        |          |
| (F5)       |                 |                |           |            |         |                 |            | Ϋ́  | ۲                                                                                                | Afdrukinstellingen                           |             |        |          |                               |          |

Figuur 2.1 Mogelijke klokrapportages

De volgende rapportages kunnen worden gemaakt:

- Productiviteit
- Efficiëntie
- Klokacties per monteur
- Facturatie urenspecificatie
- Aanwezigheid per monteur
- Acties per monteur
- Doorgangen per monteur

# 2.1 Productiviteit

De productiviteit wordt berekend aan de hand van de volgende soorten tijd: aanwezigheid, geklokte uren op werkorders (= werkkaarten) en geklokte uren op algemene acties.

| Overzicht | productiviteit          | Wormsdag           |                 | Danda        | rdag           | wiping                           | B |
|-----------|-------------------------|--------------------|-----------------|--------------|----------------|----------------------------------|---|
| Overz     | zicht maken op basis va | an de volgende geg | jevens:         |              |                |                                  |   |
|           | Monteur: Jan Janssen    | ,                  | •               |              |                |                                  |   |
|           | Van: 28-04-2015         |                    |                 |              |                |                                  |   |
|           | T/m: 28-04-2015         |                    |                 |              |                | <u>M</u> aak lijst               |   |
|           |                         |                    |                 |              |                | -                                |   |
| Produ     | uctiviteitsoverzicht    | an periode 28-0    | 04-2015 tot 28  | -04-2015 voo | or monteur Jan | Janssen,                         |   |
|           |                         |                    |                 |              |                | <u>A</u> fdrukken / naar rapport |   |
| ^         | Naam                    | Werkorder acties   | Algemene acties | Pauze        | Aanwezig       | Productiviteit aanwezigheid %    |   |
| 5         | Jan Janssen             | 2,38               | 0,17            | 0,14         | 4,16           | 64,66                            |   |
|           |                         |                    |                 |              |                |                                  |   |

Figuur 2.2 Overzicht productiviteit

In het 'Overzicht productiviteit' scherm is het mogelijk voor alle monteurs een productiviteitsoverzicht te maken voor een bepaalde periode of dag of voor een enkele monteur.

# (Uren geklokt op werkorders + uren geklokt op algemene acties)

X 100%

| Productiviteit rapport 28-04-2015 - 28-04-2015                                                                                                    |                                                                                                    |                                                                                                    |                                                                             |                              |               |                 |            |          |          |            |  |  |
|----------------------------------------------------------------------------------------------------|----------------------------------------------------------------------------------------------------|----------------------------------------------------------------------------------------------------|-----------------------------------------------------------------------------|------------------------------|---------------|-----------------|------------|----------|----------|------------|--|--|
| Monteur                                                                                                    | Geklokt op WO                                                                                                    | Geklokt op AL                                                                                                    | Pauze                                                                       | Aanwezig                     | Leegloop      | Productivite    | Gefakt     | Op WO    | Verw. WO | Efficentie |  |  |
| Dhr. T Jan Janssen                                                                                                    | 2,75                                                                                                    | 0,17                                                                                                    | 0, 14                                                                       | 4,63                         | 1,56          | 66,09%          | 2,50       | 25,52    | 0,00     | 90,91      |  |  |
| Totaal (1,5=1h30min)                                                                                                    | 2,75                                                                                                    | 0,17                                                                                                    |                                                                             | 4,63                         | 1,56          | 66,09%          | 2,50       | 25,52    | 0,00     |            |  |  |
| Minuten                                                                                                    | 165,00                                                                                                    | 10,20                                                                                                    | 8,40                                                                        | 277,80                       | 93,60         |                 | 150,00     | 1531,20  | 0,00     |            |  |  |
| Gemiddeld                                                                                                    | 2,75                                                                                                    | 0,17                                                                                                    | 0, 14                                                                       | 4,63                         | 1,56          | 66,09%          |            |          |          | 90,91      |  |  |
| 0,14                                                                                                    |                                                                                                    |                                                                                                    |                                                                             |                              |               |                 |            |          |          |            |  |  |
| Geklokt op WO = Uren<br>Geklokt op AL = Geklo<br>Pauze = Uren pauze g<br>Aanwezig = Uren aanw<br>Leegloop = Nergens o<br>Productiviteit % = (Gek<br>Gefakt = Geklokte op V<br>op WO = Geklokt op V<br>Verw. WO = Geklokt o<br>Efficientie = Efficientie | geklokt op Werko<br>kt op algemene a<br>eklokt.<br>wezig in het bedrijf<br>p ingeklokt (Aanw<br>clokt op WO + Gek<br>WO reeds gefactur<br>VO nog niet gefact<br>p WO nooit gefact<br>van de geklokte ti | orders<br>cties. (Halen/Brenger<br>rezig - Geklokt op We<br>lokt op AL + Pauze)<br>reerd.<br>ureerd.<br>ureerd.<br>ureerd (werkoder ve<br>ijd in de aangegever | n, etc)<br>o - Geklokt op A<br>/ Aanwezig<br>rwijderd).<br>1 periode. Indie | L - Pauze)<br>n op WO > 0 da | n veranderd d | eze nog zodra ( | de facture | n gemaak | t zijn.  |            |  |  |

# Uren aanwezig

Figuur 2.3 Productiviteitsrapport

In figuur 2.3 is te zien wat de productiviteit van Jan is geweest op 28-04-2015 in procenten. Verder kunt u zien hoeveel tijd er is gefactureerd, wat nog niet is gefactureerd qua uren, niet gefactureerde uren en de efficiëntie van Jan.

De niet gefactureerde geklokte uren hebben betrekking op werkorders waarop Jan heeft geklokt.

# 2.2 Efficiëntie

De efficiëntie geeft het 'hoe' aan ten opzichte van effectiviteit wat iets zegt over de impact en wordt berekend aan de hand van de geklokte uren afgezet tegen de gefactureerde uren. Om een beter beeld te kunnen vormen over de efficiëntie is het aan te bevelen een grotere periode te kiezen, bijvoorbeeld een periode van een maand of meer.

Gelieve er rekening mee te houden, dat alleen werkorders die gefactureerd zijn worden meegenomen in het efficiëntie rapport.

Het mogelijk een efficiëntierapport te genereren per monteur of voor alle monteurs over een bepaalde periode. Gefactureerde uren zijn uren die 'doorbelast' zijn (intern/extern (klant)). In het efficiëntierapport wordt rekening gehouden met uren die gefactureerd zijn: aan klanten, interne afdelingen en gefactureerde uren ten behoeve van garantie.

De efficiëntie wordt in procenten uitgedrukt.

Gebruikte formule

Totaal gefactureerde uren

X 100%

Op WO geklokte uren

| Efficentie rapport 29-03-2015 - 28-04-2015 |                      |         |               |             |               |              |               |  |  |  |
|--------------------------------------------|----------------------|---------|---------------|-------------|---------------|--------------|---------------|--|--|--|
| Monteur                                    | WO Acties            | Totaal  | =(Gef. Klant+ | Gef Intern+ | Gef Garantie) | Fout geklokt | Efficientie % |  |  |  |
| Dhr. T Jan Janssen                         | 12,18                | 12,17   | 12,17         | 0,00        | 0,00          | 0,00         | 99,92%        |  |  |  |
| Totaal uren (1,5 =1h 30min) :              | 12,18                | 12,17   | 12,17         | 0,00        | 0,00          | 0,00         | 99,92%        |  |  |  |
| Minuten :                                  | 730,80               | 730,20  | 730,20        | 0,00        | 0,00          | 0,00         |               |  |  |  |
| Gemiddeld :                                | 12,18                | 12,17   |               |             |               | 0,00         | 99,92%        |  |  |  |
| Verklaring :                               |                      |         |               |             |               |              |               |  |  |  |
| WO Acties = Geklokt op werkdorders         | gefactureerd in deze | periode |               |             |               |              |               |  |  |  |

Totaal = Aantal uren gefactureerd. Gef. Klant = Toegekend van het doorbelaste aantal aan klanten (van totaal) Gef. Intem = Toegekend van het doorbelaste aan eigen wagens/voorraad (van totaal) Gef. Garantie = Toegekend van het doorbelaste aan garantie (van totaal) Efficientie % = (Totaal / WO Acties) \* 100

Figuur 3.4 Efficiëntierapport

|                                                                                                    | Effi                                                                                              | icentie rappor                                                         | t 28-04-2015 - 29 | -04-2015    |               |              |               |
|----------------------------------------------------------------------------------------------------|---------------------------------------------------------------------------------------------------|------------------------------------------------------------------------|-------------------|-------------|---------------|--------------|---------------|
| Monteur                                                                                                    | WO Acties                                                                                         | Totaal                                                                 | =(Gef. Klant+     | Gef Intern+ | Gef Garantie) | Fout geklokt | Efficientie % |
| Dhr. T Jan Janssen                                                                                                    | 28,27                                                                                             | 22,50                                                                  | 22,50             | 0,00        | 0,00          | 5,77         | 79,59%        |
| Totaal uren (1,5 =1h 30min) :                                                                                                    | 28,27                                                                                             | 22,50                                                                  | 22,50             | 0,00        | 0,00          | 5,77         | 79,59%        |
| Minuten :                                                                                                    | 1696,20                                                                                           | 1350,00                                                                | 1 350, 00         | 0,00        | 0,00          | 346,20       |               |
| Gemiddeld :                                                                                                    | 28,27                                                                                             | 22,50                                                                  |                   |             |               | 346,20       | 79,59%        |
| Verklaring :<br>WO Acties = Geklokt op werkdorders g<br>Totaal = Aantal uren gefactureerd.<br>Gef. Klant = Toegekend van het doorb<br>Gef. Intem = Toegekend van het door<br>Gef. Garantie = Toegekend van het do<br>Efficientie % = (Totaal / WO Acties) * 1 | efactureerd in deze<br>elaste aantal aan kla<br>elaste aan eigen wa<br>orbelaste aan garant<br>00 | periode<br>Inten (van totaal)<br>Igens/voorraad (va<br>ie (van totaal) | an totaal)        |             |               |              |               |

Figuur 3.4 Efficiëntierapport met fout geklokte uren

Fout geklokte uren geklokt zijn uren die geklokt zijn op een werkkaart, maar niet zijn doorbelast. De fout geklokte uren worden wel meegenomen in de uren van WO-acties en hebben dus invloed op de efficiëntiepercentage.

#### 2.3 Klokacties

Het klokacties rapport geeft inzicht in het klokgedrag en de leegloop van uw monteurs.

|             |             |          |             |          | Klokacties    | rapport   |               |              |            |              |
|-------------|-------------|----------|-------------|----------|---------------|-----------|---------------|--------------|------------|--------------|
| Jan Janssen |             |          |             |          |               |           |               |              |            |              |
| Actie       | Van         |          | Tot         |          |               | Werkorder | Werkoder min. | Overige min. | Pauze min. | Werkdag Min. |
| Werkdag     | 29 apr 2015 | 08:00:00 | 29 apr 2015 | 17:00:00 |               |           |               |              |            | 540,00       |
|             | 29 apr 2015 | 08:01:00 | 29 apr 2015 | 12:01:00 | Overige       | 226       | 240,00        |              |            |              |
| Pauze       | 29 apr 2015 | 12:02:00 | 29 apr 2015 | 12:32:00 |               |           |               |              | 30,00      |              |
|             | 29 apr 2015 | 12:33:00 | 29 apr 2015 | 16:01:00 | Overige       | 226       | 208,00        |              |            |              |
| Pauze       | 29 apr 2015 | 16:02:00 | 29 apr 2015 | 16:32:00 |               | 226       |               |              | 30,00      |              |
|             | 29 apr 2015 | 16:33:00 | 29 apr 2015 | 16:43:00 | Halen/Brengen |           |               | 10,00        |            |              |
|             | 29 apr 2015 | 16:44:00 | 29 apr 2015 | 16:49:00 | Overige       |           |               | 5,00         |            |              |
| Leegloop: 1 | 7,00        |          |             |          |               |           | 448,00        | 15,00        | 60,00      | 540,00       |
| Leegloop: 0 | ,28u        |          |             |          |               |           | 7,47u         | 0,25u        | 1,00u      | 9,00u        |
| Els         |             |          |             |          |               |           |               |              |            |              |
| Actie       | Van         |          | Tot         |          |               | Werkorder | Werkoder min. | Overige min. | Pauze min. | Werkdag Min. |
| Werkdag     | 29 apr 2015 | 08:00:00 | 29 apr 2015 | 17:00:00 |               |           |               |              |            | 540,00       |
|             | 29 apr 2015 | 08:01:00 | 29 apr 2015 | 16:01:00 | Overige       | 225       | 480,00        |              |            |              |
| Pauze       | 29 apr 2015 | 16:02:00 | 29 apr 2015 | 16:32:00 |               |           |               |              | 30,00      |              |
|             | 29 apr 2015 | 16:33:00 | 29 apr 2015 | 16:43:00 | Poetsen       |           |               | 10,00        |            |              |
| Leegloop: 2 | 0,00        |          |             |          |               |           | 480,00        | 10,00        | 30,00      | 540,00       |
| Leegloop: 0 | ,33u        |          |             |          |               |           | 8,00u         | 0, 17u       | 0,50u      | 9,00u        |

Figuur 3.5 Klokactierapport

Gebruikte formule

Werkdag minuten – (Werkorder minuten + Overige minuten + Pauze minuten)

# 2.4 Facturatie – Urenspecificatie

Het facturatie - urenspecificatierapport is te generen voor een bepaalde periode en of dag.

|             | Uren specificatie |         |         |           |           |        |          |        |           |          |          |
|-------------|-------------------|---------|---------|-----------|-----------|--------|----------|--------|-----------|----------|----------|
| Factuurnr.  | Datum             | Geklokt | Gefakt. | + Gefakt. | = Gefakt. | %      | € uren   | € ver. | Int. Tot. | Gar. Tot | Fakt.    |
| 15000019    | 29-04-2015        | 0,00    | 20,00   | 0,00      | 20,00     | 0,00   | 1220,00  | 0,00   | 0,00      | 0,00     | 1254,60  |
| 15000020    | 29-04-2015        | 8,00    | 6,00    | 0,00      | 6,00      | 75,00  | 366,00   | 0,00   | 0,00      | 0,00     | 573,24   |
| 15000021    | 29-04-2015        | 8,00    | 6,00    | 0,00      | 6,00      | 75,00  | 366,00   | 0,00   | 0,00      | 0,00     | 373,32   |
| 15000022    | 29-04-2015        | 7,47    | 8,50    | 0,00      | 8,50      | 113,84 | 518,50   | 0,00   | 0,00      | 0,00     | 528,87   |
| 15000023    | 29-04-2015        | 5,25    | 6,00    | 0,50      | 6,50      | 123,81 | 366,00   | 0,00   | 10,00     | 10,00    | 373,72   |
| 15000024    | 29-04-2015        | 1,00    | 1,25    | 1,75      | 3,00      | 300,00 | 76,25    | 2,25   | 10,00     | 10,00    | 99,86    |
| 15000025 CR | 29-04-2015        | 0,00    | -20,00  | 0,00      | -20,00    | 0,00   | -1220,00 | 0,00   | 0,00      | 0,00     | -1254,60 |
| Totaal:     |                   | 29,72   | 27.75   | 2.25      | 30,00     |        | 1692,75  | 2.25   | 20.00     | 20,00    | 1949.01  |

Figuur 3.6 Facturatie – urenspecificatie rapport

Het facturatie-urenspecificatierapport geeft inzicht in: geklokte uren, gefactureerde uren, extra gefactureerde uren (bijvoorbeeld, 'standaard' tijd die voor een verrichting geldt), som gefactureerd uren, efficiëntie uren (geklokte uren/gefactureerde uren x 100%), bedrag uren, bedrag verrichtingen, bedrag intern gefactureerd, bedrag garantie en het factuurbedrag.

Naast debet-nota's worden de gemaakte creditnota's ook meegenomen in het facturatie – urenspecificatierapport.

Let op! In de laatste kolom staat het factuurbedrag dat is doorbelast aan de klant. Het Factuurbedrag is NIET opgebouwd uit bedrag uren + bedrag verrichting + bedrag intern gefactureerd + bedrag onder garantie.

# 2.5 Aanwezigheid monteurs

In het 'Overzicht monteurs' scherm is het mogelijk om per monteur of voor alle monteurs een aanwezigheidsrapport te maken voor een bepaalde periode of een dag.

|                  | Aanwe     | zigheid rappo | rt (29-04-2015 - 29-04 | -2015)       |               |
|------------------|-----------|---------------|------------------------|--------------|---------------|
| Els              |           |               |                        |              |               |
| Datum            | Begintijd | Eindtijd      | Pauzetijd (min.)       | Uren afwezig | Uren aanwezig |
| 29 apr 2015      | 08:00:00  | 17:00:00      | 30,00                  | 0,00         | 9,00          |
| Totaal:          |           |               |                        | 0,00         | 9,00          |
| Dhr. T Jan Janss | en        |               |                        |              |               |
| Datum            | Begintijd | Eindtijd      | Pauzetijd (min.)       | Uren afwezig | Uren aanwezig |
| 29 apr 2015      | 08:00:00  | 17:00:00      | 60,00                  | 0,00         | 9,00          |
| Totaal:          |           |               |                        | 0,00         | 9,00          |

Figuur 3.7 Aanwezigheidsrapport

In figuur 3.7 kunt u de begintijden en eindtijden van Jan en van Els zien. Begintijd en eindtijd zijn respectievelijk 08:00:00 uur en 17:00:00 uur.

# 2.6 Acties per monteur

Het 'Acties per monteur' rapport geeft u inzicht in de acties die een monteur heeft uitgevoerd in een bepaalde periode of dag. Het rapport kan worden gegroepeerd: per dag, per maand, per kwartaal of per jaar. Het is ook mogelijk om een overzicht te genereren voor alle monteurs.

| Ac                 | Acties per monteur 27-04-2015 tot 27-04-2015 Gegroepeerd per dag |        |           |             |  |  |  |  |  |  |  |
|--------------------|------------------------------------------------------------------|--------|-----------|-------------|--|--|--|--|--|--|--|
| )hr. T Jan Janssen |                                                                  |        |           |             |  |  |  |  |  |  |  |
| Periode            | Actie                                                            | Aantal | Gemiddeld | Totaal uren |  |  |  |  |  |  |  |
| 27-04-20           | Airco                                                            | 1,00   | 15,00     | 0,25        |  |  |  |  |  |  |  |
| 27-04-20           | Overige reparaties                                               | 2,00   | 150,00    | 5,00        |  |  |  |  |  |  |  |
| 27-04-20           | Plaatwerk                                                        | 1,00   | 60,00     | 1,00        |  |  |  |  |  |  |  |
| Totaal:            |                                                                  |        |           | 6,25        |  |  |  |  |  |  |  |

Figuur 3.8 Acties per monteur rapport

In figuur 3.8 zijn de acties van Jan gegroepeerd per dag voor de periode van 27-04-2015 t/m 27-04-2015, dus voor een specifieke dag. Voorbeeld: actie 'Overige reparaties'. Jan heeft twee maal geklokt op 'Overige reparaties' met een totaaltijd van vijf uren, wat betekent dat hij gemiddeld honderd en vijftig minuten per keer *gemiddeld* heeft geklokt.

<u>Gebruikte formule</u>

Totaal uren X 60

Aantal

#### 2.7 Aantal doorgangen

Het aantal doorgangenrapport is te genereren per periode of per dag voor alle monteurs.

|                    | Aantal doorgangen per monteur | 28-4-2015 - 29-4-2015 |  |
|--------------------|-------------------------------|-----------------------|--|
| Naam               | Gem. aantal doorgangen        | Gem. duur (min.)      |  |
| Dhr. T Jan Janssen | 2                             | 153                   |  |
| Els                | 1                             | 480                   |  |

Figuur 3.9 Aantal doorgangenrapport

In figuur 3.9 ziet u dat Jan 2 doorgangen (werkkaarten) afgehandeld met een gemiddelde duur per doorgang van 153 minuten. <u>Gebruikte formule</u>

Tijd doorgangen

Aantal doorgangen